# Assign and Unassign Field Employees to Field Groups

Assign Field Employees to the Field Employee Groups. If there are employees who have been set up with Supervisor access, these could be added to the groups as well.

### Assign Field Employees to a Group

Pull up the Add Field Employee Group window and assign the Group Name and Group Supervisor.

Go to the **Unassigned Employees section** and start assigning Field Employees.

| IndusTrack MAP    | CUSTOM | ER ESTIMATES                     | SCHEDULE INVOICES         | TIMESHEET     | SNOWTRACK | P.O. | REPORTS              |             |               | 📷 🗅 🔕 🎄 🔕       |
|-------------------|--------|----------------------------------|---------------------------|---------------|-----------|------|----------------------|-------------|---------------|-----------------|
| Office Users      |        |                                  | Edit Field Employee Group | 0             |           |      |                      | Х           |               |                 |
| 💥 Field Employees | ~      | Filter:                          | Group Name*               | HVAC Installa | tion Team |      |                      |             |               | ADD NEW         |
| Manage Employees  |        | Field Employee G                 |                           |               |           | _    | Unassigned Employees |             | Drivers/Crews |                 |
| Manage Groups     |        | Jorji Group<br>All Hands on Deck | Group Supervisor          | Charles Bro   | wn        | ~    | Type to Filter       | FILTER      | All           | :               |
| Vehicle Tracking  | ¢      | Show 25 🗸 entr                   | Assigned Employees        |               |           |      | ASSIGN TO GROUP      | _           |               | Previous 1 Next |
| Reminders         |        |                                  | Assigned Field Employees  |               |           |      | Available Employee   | Include All |               |                 |
| Reports           | <      |                                  |                           |               |           |      | Peter Richards       |             |               |                 |
|                   |        |                                  |                           |               |           |      | 🗆 Dylan Frost        |             |               |                 |
| мовне Арр         |        |                                  |                           |               |           |      | Aron Piper           |             |               |                 |
| E Membership      |        |                                  |                           |               |           |      | 🗆 Jorji Will         |             |               |                 |
| Max Inventory     | <      |                                  |                           |               |           |      | Charles Brown        |             |               |                 |
| PriceBooks        | <      |                                  |                           |               |           |      | Steven Newsome       |             |               |                 |
| 🗎 Scheduling      | ۲.     |                                  |                           |               |           |      |                      |             |               |                 |
| 0 Timesheet       | <      |                                  |                           |               |           |      |                      |             |               |                 |
| Client            | ¢      |                                  |                           |               |           | _    |                      | CLOSE SAVE  |               |                 |

There are a number of ways by which Field Employees could be assigned to the group:

#### **Assign Individual Field Employees**

Find the name of the Field Employee from the list under Available Employee.

Hover over the name and click the arrow to its right. This will send the name to the Assigned Employees List.

| Edit Field Employee Group | • 😧                    |   |                      | Х            |
|---------------------------|------------------------|---|----------------------|--------------|
| Group Name*               | HVAC Installation Team |   |                      |              |
| Group Supervisor          | Charles Brown          | ~ | Unassigned Employees | FILTER       |
| Assigned Employees        |                        |   | ASSIGN TO GROUP      |              |
| Assigned Field Employees  |                        |   | Available Employee   | In clude All |
|                           |                        |   | Peter Richards       | <b>•</b>     |
|                           |                        |   | Aron Piper           |              |

| IndusTrack MAP    | CUSTOMER | ESTIMATES                    | SCHEDULE INVOICES         | TIMESHEET       | SNOWTRACK | P.O. | REPORTS              |             |               | 📫 🗅 🕄 🎄 🕲       |
|-------------------|----------|------------------------------|---------------------------|-----------------|-----------|------|----------------------|-------------|---------------|-----------------|
| Company Settings  | ¢        |                              | Edit Field Employee Group | 0               |           |      |                      | Х           |               |                 |
| A Office Users    |          | Filter:<br>Field Employee Gi | Group Name*               | HVAC Installati | on Team   |      |                      |             | Drivers/Crews | ADD NEW         |
| 🗙 Field Employees | *        | Jorji Group                  | Group Supervisor          | Charles Brow    | 'n        | *    | Unassigned Employees |             | 3             | :               |
| Manage Employees  |          | All Hands on Deck            | Assigned Employees        |                 |           |      | Type to Filter       | HLTER       | All           | :               |
| Manage Groups     |          | Show 25 💙 entr               | UNASSIGN FROM GROUP       |                 |           |      | ASSIGN TO GROUP      |             |               | Previous 1 Next |
| Vehicle Tracking  | <        |                              | Assigned Field Employees  |                 |           |      | Available Employee   | Include All |               |                 |
| Reminders         |          |                              | Peter Richards            |                 |           |      | Dylan Frost          |             |               |                 |
| Reports           | ¢        |                              |                           |                 |           | -    | Aron Piper           |             |               |                 |
| 📕 Mobile App      |          |                              |                           |                 |           |      | 🗆 Jorji Will         |             |               |                 |

If you have a long list of Field Employees to go through, use the Filter bar to quickly find an employee.

- Key in the Field Employee's name (or part of the name) on the Filter field.
- Click on Filter. The list will be narrowed down to the names that match your filter.

| IndusTrack MAP     | CUSTOMER | ESTIMATES         | SCHEDULE INVOICES        | TIMESHEET     | SNOWTRACK | P.O. | REPORTS                       |             | 1             | 👬 🗅 🛛 🎄 🕲       |
|--------------------|----------|-------------------|--------------------------|---------------|-----------|------|-------------------------------|-------------|---------------|-----------------|
| Company Settings   | <        | Citer of          | Edit Field Employee Grou | p 🔞           |           |      |                               | Х           |               |                 |
| Office Users       |          | Field Employee G  | Group Name*              | HVAC Installa | tion Team |      |                               |             | Drivers/Crews | ¢ ADDINEW       |
| 🗙 Field Employees  | ~        | Jorji Group       | Group Supervisor         | Charles Bro   | wn        | ~    | Unassigned Employees          |             | 3             | :               |
| Manage Employees   |          | All Hands on Deck | Assigned Employees       |               |           |      | ar                            | FILTER      | All           | ÷               |
| Manage Groups      | :        | Show 25 🗸 entr    | UNASSIGN FROM GROUP      |               |           |      | ASSIGN TO GROUP               |             |               | Previous 1 Next |
| 🗭 Vehicle Tracking | <        |                   | Assigned Field Employees |               |           |      | Available Employee            | Include All |               |                 |
| Reminders          |          |                   |                          |               |           |      | Peter Richards     Aron Piper |             |               |                 |
| Reports            | <        |                   |                          |               |           |      | Charles Brown                 |             |               |                 |
| Mobile App         |          |                   |                          |               |           |      |                               |             |               |                 |

# Assign Multiple Field Employees

Find each of the names of the Field Employees from the list under **Unassigned Employees**. Tick checkboxes as you go along.

Once you have selected all of the Field Employees, click on the Assign To Group button.

| IndusTrack MAP     | CUSTOMER ESTIMATES | SCHEDULE INVOICES         | TIMESHEET SNOWTRACK    | P.O. | REPORTS                        | 1             | 191 <u>1</u> 🖓 🖓 🏟 🥹 |
|--------------------|--------------------|---------------------------|------------------------|------|--------------------------------|---------------|----------------------|
| Company Settings   | c                  | Edit Field Employee Group | 0                      |      | Х                              |               |                      |
| â Office Users     | Field Employee G   | Group Name*               | HVAC Installation Team |      |                                | Drivers/Crews | C T ADD NEW          |
| 🗶 Field Employees  | Jorji Group        | Group Supervisor          | Charles Brown          | ~    | Unassigned Employees           | 3             | 1                    |
| Manage Employees   | All Hands on Deck  | Assisted Employees        |                        |      | Type to Filter                 | All           | ÷                    |
| Manage Groups      | Show 25 🗸 entr     | UNASSIGN FROM GROUP       |                        |      | ASSIGN TO GROUP                |               | Previous 1 Next      |
| R Vehicle Tracking | ¢                  | Assigned Field Employees  |                        |      | Available Employee Include All |               |                      |
| Reminders          |                    |                           |                        |      | Peter Richards                 |               |                      |
| Reports            | ¢                  |                           |                        |      | Aron Piper                     |               |                      |
| 📕 Mobile App       |                    |                           |                        |      | 🗆 Jorji Will                   |               |                      |
| I Membership       |                    |                           |                        |      | Charles Brown                  |               |                      |
| 🔛 Inventory        | ¢                  |                           |                        |      | Z Steven Newsome               |               |                      |
| PriceBooks         | ¢                  |                           |                        |      | 1                              |               |                      |
| Scheduling         | ¢                  |                           |                        |      | CLOSE SAVE                     |               |                      |
| Timesheet          | < .                |                           |                        |      |                                |               |                      |

All of the names of the selected Field Employees will be moved under the Assigned Field Employees list.

| IndusTrack MAP     | CUSTOM | IER ESTIMATES     | SCHEDULE INVOICES         | TIMESHEET      | SNOWTRACK | P.O. | REPORTS              |             |               | 🎫 🗅 🕄 🎄 🕲       |
|--------------------|--------|-------------------|---------------------------|----------------|-----------|------|----------------------|-------------|---------------|-----------------|
| Company Settings   | <      |                   | Edit Field Employee Group | 0              |           |      |                      | Х           |               |                 |
| L Office Users     |        | Filter:           | Group Name*               | HVAC Installat | ion Team  |      |                      |             | Drivers/Crews | ADD NEW         |
| 🗙 Field Employees  | ~      | Jorji Group       | Group Supervisor          | Charles Brov   | vn        | ~    | Unassigned Employees |             | 3             | 1               |
| Manage Employees   |        | All Hands on Deck | Assigned Employees        |                |           |      | Type to Filter       | FILTER      | All           | ÷               |
| Manage Groups      |        | Show 25 🗸 entr    | UNASSIGN FROM GROUP       |                |           |      | ASSIGN TO GROUP      |             |               | Previous 1 Next |
| Vehicle Tracking   | <      |                   | Assigned Field Employees  |                |           |      | Available Employee   | Include All |               |                 |
| Reminders          |        |                   | Peter Richards            |                |           |      | Aron Piper           |             |               |                 |
| Reports            | <      |                   | Dylan Frost               |                |           |      | U Jorji Will         |             |               |                 |
| Mobile App         |        |                   | Steven Newsome            |                |           |      |                      |             |               |                 |
| Membership         |        |                   |                           |                |           |      |                      |             |               |                 |
| 🗮 Inventory        | <      |                   |                           |                |           |      |                      |             |               |                 |
| PriceBooks         | <      |                   |                           |                |           |      |                      |             |               |                 |
| Scheduling         | <      |                   |                           |                |           |      |                      | CLOSE SAVE  |               |                 |
| <b>O</b> Timesheet | ¢      |                   |                           |                |           | _    |                      |             |               |                 |

### Assign All Available Employees

Tick the checkbox of the option **Available Employee**. Doing this will automatically tick the checkboxes of all the Field Employees listed under the Unassigned Employees.

| IndusTrack MAP     | CUSTOM                                                                                                    | IER ESTIMATES      | SCHEDULE INVOICES         | TIMESHEET SNOWTR           | ACK P.O. | REPORTS              |             |               | 📫 🗅 🛛 🎄 🕲       |
|--------------------|----------------------------------------------------------------------------------------------------|--------------------|---------------------------|----------------------------|----------|----------------------|-------------|---------------|-----------------|
| Company Settings   | ¢                                                                                                    |                    | Edit Field Employee Group | 0                          |          |                      | Х           |               |                 |
| 🚨 Office Users     |                                                                                                    | Filter:            | Group Name*               | HVAC Service & Repair Team |          |                      |             |               | T ADD NEW       |
| 🎗 Field Employees  | ~                                                                                                    | Field Employee G   | Group Supervisor          | Steven Newsome             | ~        | Unassigned Employees |             | Brivers/Crews |                 |
| Manage Employees   |                                                                                                    | All Hands on Deck  |                           | Steven Newsonie            |          | Type to Filter       | FILTER      | All           | -               |
| Manage Groups      |                                                                                                    | HVAC Insatallation | Assigned Employees        |                            | ~        | ASSIGN TO GROUP      |             | All           | :               |
| R Vehicle Tracking | ¢                                                                                                    | Show 25 💙 entr     | Assigned Field Employees  |                            |          | 🗹 Available Employee | Include All |               | Previous 1 Next |
| Reminders          |                                                                                                    |                    |                           |                            |          | Peter Richards       |             |               |                 |
| Reports            | <                                                                                                    |                    |                           |                            |          | Z Dylan Frost        |             |               |                 |
| Mobile App         |                                                                                                    |                    |                           |                            |          | Aron Piper           |             |               |                 |
| Memberchip         |                                                                                                    |                    |                           |                            |          | Jorji Will           |             |               |                 |
| M                  |                                                                                                    |                    |                           |                            |          | Steven Newsome       |             |               |                 |
| Inventory          | ,                                                                                                    |                    |                           |                            |          |                      |             |               |                 |
| PriceBooks         | , in the second second s |                    |                           |                            |          |                      |             |               |                 |
| ■ Scheduling       | č                                                                                                    |                    |                           |                            |          |                      | CLOSE SAVE  |               |                 |
| C Timesheet        | ¢                                                                                                    |                    |                           |                            |          |                      |             |               |                 |

Click on the Assign To Group button.

| IndusTrack MAP    | CUSTOMER | ESTIMATES          | SCHEDULE INVOICES                           | TIMESHEET        | SNOWTRACK  | P.O. | REPORTS              |             |               | 🎫 🗅 🚯 🎄 🔞       |
|-------------------|----------|--------------------|---------------------------------------------|------------------|------------|------|----------------------|-------------|---------------|-----------------|
| Company Settings  | ¢        |                    | Edit Field Employee Group                   | 0                |            |      |                      | Х           |               |                 |
| 🍰 Office Users    | F        | Filter:            | Group Name*                                 | HVAC Service & R | epair Team |      |                      |             |               | ADD NEW         |
| X Field Employees | v        | Field Employee G   | Group Supervisor                            | Charles No.      |            |      | Unassigned Employees |             | Drivers/Crews | •               |
| Manage Employees  |          | All Hands on Deck  | Group Supervisor                            | steven newsom    | ie 🔪       | Ň    | Type to Filter       | FILTER      | All           | •               |
| Manage Groups     |          | HVAC Insatallation | Assigned Employees                          |                  |            |      | ASSIGN TO GROUP      |             | All           | :               |
| Vehicle Tracking  | د د      | Show 25 🗸 entr     |                                             |                  |            |      | 🗹 Available Employee | Include All |               | Previous 1 Next |
| Reminders         |          |                    | <ul> <li>Assigned Heid Employees</li> </ul> |                  |            |      | Peter Richards       |             |               |                 |
| Reports           | 4        |                    |                                             |                  |            |      | Dylan Frost          |             |               |                 |
| Mabila App        |          |                    |                                             |                  |            |      | 🗹 Aron Piper         |             |               |                 |
| Monte App         |          |                    |                                             |                  |            |      | Jorji Will           |             |               |                 |
| M laurana         | . 1      |                    |                                             |                  |            |      | Steven Newsome       |             |               |                 |
| ReiseRooks        | ì        |                    |                                             |                  |            |      |                      |             |               |                 |
| Scheduling        |          |                    |                                             |                  |            |      |                      |             |               |                 |
| Timesheat         |          |                    |                                             |                  |            |      |                      | CLOSE SAVE  |               |                 |

All of the names of the Field Employees will be moved under the Assigned Field Employees list.

Note: Unlike in the Include All option, all new Field Employees will not be automatically assigned to the Group. Their names will be listed under the Unassigned Employees.

| IndusTrack MAP     | CUSTON | IER ESTIMATES      | SCHEDULE INVOICES            | TIMESHEET    | SNOWTRACK     | P.O. | REPORTS              |             |               | 🏨 🖵 🕜 🌼 🙁       |
|--------------------|--------|--------------------|------------------------------|--------------|---------------|------|----------------------|-------------|---------------|-----------------|
| a Company Settings | <      |                    | Edit Field Employee Group    | 0            |               |      |                      | Х           |               |                 |
| 2 Office Users     |        | Filter:            | Group Name*                  | HVAC Service | & Repair Team |      |                      |             | Drivers/Crews | C + ADD NEW     |
| X Field Employees  | ~      | Jorji Group        | Group Supervisor             | Steven News  | some          | ~    | Unassigned Employees |             | 3             | :               |
| Manage Employees   |        | All Hands on Deck  | A                            |              |               |      | Type to Filter       | HEIER       | All           | :               |
| Manage Groups      |        | HVAC Insatallation | UNASSIGN FROM GROUP          |              |               |      | ASSIGN TO GROUP      |             | All           | :               |
| R Vehicle Tracking | <      | Show 25 💙 entr     | Assigned Field Employees     |              |               |      | Available Employee   | Include All |               | Previous 1 Next |
| Reminders          |        |                    | Peter Richards               |              |               |      |                      |             |               |                 |
| Reports            | <      |                    | 🗆 Dylan Frost                |              |               |      |                      |             |               |                 |
| 📕 Mobile App       |        |                    | Aron Piper                   |              |               |      |                      |             |               |                 |
| Membership         |        |                    | Jorji Will     Charles Brown |              |               |      |                      |             |               |                 |
| M Inventory        | <      |                    | Steven Newsome               |              |               |      |                      |             |               |                 |
| PriceBooks         | <      |                    |                              |              |               |      |                      |             |               |                 |
| Scheduling         | <      |                    |                              |              |               |      |                      | CLOSE SAVE  |               |                 |
| C Timesheet        | <      |                    |                              | _            |               | -    |                      |             |               |                 |

# Include All Field Employees

Tick the checkbox of the option **Include All**. Doing this will disable all other options for selecting the Field Employees, including the Assign to Group button.

| IndusTrack MAP     | CUSTOMER ESTIMATES | SCHEDULE INVOICES         | TIMESHEET SN          | IOWTRACK P.O. | REPORTS              | _             |                | 1912 🖓 🏟 🙁      |
|--------------------|--------------------|---------------------------|-----------------------|---------------|----------------------|---------------|----------------|-----------------|
| Company Settings   | ¢                  | Edit Field Employee Group | 0                     |               |                      | х             |                |                 |
| 🍰 Office Users     | Field Freelware C  | Group Name*               | HVAC Insatallation Te | am            |                      |               | Deixers/Conver |                 |
| 🗶 Field Employees  | V Jorii Group      | Group Supervisor          | Charles Brown         | ~             | Unassigned Employees |               | 3              |                 |
| Manage Employees   | All Hands on Deck  |                           |                       |               | Type to Filter       | FILTER        | All            | :               |
| Manage Groups      | Show 25 💙 entr     | Assigned Employees        |                       |               | ASSIGN TO GROUP      |               |                | Previous 1 Next |
| R Vehicle Tracking | <                  | Assigned Field Employees  |                       |               | Available Employee   | 🗹 Include All |                |                 |
| Reminders          |                    |                           |                       |               | Peter Richards       | $\rightarrow$ |                |                 |
| Reports            | <                  |                           |                       |               | 🗌 Dylan Frost        |               |                |                 |
| Mobile App         |                    |                           |                       |               | Aron Piper           |               |                |                 |
| Moone App          |                    |                           |                       |               | 🗆 Jorji Will         |               |                |                 |
| Membership         |                    |                           |                       |               | Charles Brown        |               |                |                 |
| 🗮 Inventory        | <                  |                           |                       |               | Steven Newsome       |               |                |                 |
| PriceBooks         | ¢                  |                           |                       |               |                      |               |                |                 |
| 🗂 Scheduling       | < .                |                           |                       |               | c                    | CLOSE SAVE    |                |                 |
| Timesheet          | <                  |                           |                       |               |                      |               |                |                 |

Save the Group. All Field Employees will all be moved under the Assigned Field Employees. Open the Group in edit mode to see this.

Note: With this option, all new Field Employees and reactivated ones will be automatically assigned to the Group once their profiles are created or activated.

| IndusTrack MAP     | CUSTOMER ESTIMATES | SCHEDULE INVOICES TIMESHEET SNOWTRACK P.O. REPORTS   | 🕮 🗘 🕄 🗯         |
|--------------------|--------------------|------------------------------------------------------|-----------------|
| Company Settings   | <                  | Edit Field Employee Group 😧                          |                 |
| Office Users       | Filter:            | Group Name* HVAC Insatallation Team                  | G + ADD NEW     |
| 🗙 Field Employees  | V Jorji Group      | Group Supervisor Charles Brown V                     |                 |
| Manage Employees   | All Hands on Deck  | Type to Filter FILTER All                            | :               |
| Manage Groups      | Show 25 💙 entr     | Assigned Employees Assign to GROUP Assign FROM GROUP | Previous 1 Next |
| R Vehicle Tracking | <                  | Assigned Field Employees                             |                 |
| Reminders          |                    |                                                      |                 |
| Reports            | ¢                  | C byten Hote:                                        |                 |
| 📕 Mobile App       |                    | i Jorji Wil                                          |                 |
| Membership         |                    | Charles Brown                                        |                 |
| 🗮 Inventory        | <                  | Steven Newsome                                       |                 |
| PriceBooks         | ¢                  |                                                      |                 |
| 🛱 Scheduling       | ¢                  | CLOSE SAVE                                           |                 |
| C Timesheet        | <                  |                                                      |                 |

| IndusTrack MAP     | CUSTOMER | ESTIMATES          | SCHEDULE      | INVOICES        | TIMESHEET       | SNOWTRACK | P.O. | REPORTS              |               |                 | 📫 🗅 🚯 🏟                                |
|--------------------|----------|--------------------|---------------|-----------------|-----------------|-----------|------|----------------------|---------------|-----------------|----------------------------------------|
| Company Settings   | ٢        | Filter:            |               |                 | CLEAR F         | ILTER     |      |                      |               |                 | ADD NEW                                |
| Office Users       |          | Field Employee Gro | oup Name      |                 |                 |           |      | Supervisor           |               | Drivers/Crews   |                                        |
| 🔀 Field Employees  | ~        | Jorji Group        |               |                 |                 |           |      | Peter Richards       |               | 3               | 1                                      |
| Manage Employees   |          | All Hands on Deck  | Group         |                 |                 |           |      | Jorji Will           |               | All             | :                                      |
| Manage Groups      |          | HVAC Insatallation | Team          |                 |                 |           |      | Charles Brown        |               | All             | i                                      |
| Vehicle Tracking   | ¢        | Show 25 🗸 entrie   | es            |                 |                 |           |      |                      |               |                 | Previous 1 Next                        |
| Reminders          |          |                    |               |                 |                 |           |      |                      |               |                 |                                        |
|                    |          |                    |               |                 |                 |           |      |                      |               |                 |                                        |
| ~                  |          |                    |               |                 |                 |           |      |                      |               |                 |                                        |
| IndusTrack MAP     | CUSTOMER | ESTIMATES          | SCHEDULE      | INVOICES        | TIMESHEET       | SNOWTRACK | P.O. | REPORTS              |               | 1               | •••••••••••••••••••••••••••••••••••••• |
| Company Settings   | <        | Filter             | Edit Field Em | pioyee Grou     | þ               |           |      |                      | X             |                 | ADD NEW                                |
| L Office Users     |          |                    | 0             | Group Name*     | HVAC Insatallat | ion Team  |      |                      |               |                 |                                        |
| 💥 Field Employees  | ~        | Field Employee G   |               |                 |                 |           |      | Unassigned Employees |               | * Drivers/Crews |                                        |
| Manage Employees   |          | All blands on Dack | Grou          | ip Supervisor   | Not Selected    |           | v    | Type to Filter       | FILTER        | All             |                                        |
|                    |          | HVAC Insataliation | Assigned Em   | ployees         |                 |           |      | ASSIGN TO GROUP      |               | All             |                                        |
| Manage Groups      |          |                    | UNASSIGN FI   | ROM GROUP       |                 |           |      |                      |               |                 |                                        |
| 📕 Vehicle Tracking | <        | Show 25 💙 entr     | Assigned I    | Field Employees |                 |           |      | Available Employee   | 🗹 include All |                 | Previous 1 Next                        |
| Reminders          |          |                    | Peter Rich    | ards            |                 |           |      |                      |               |                 |                                        |
| Reports            | <        |                    | Dylan Fros    | it              |                 |           |      |                      |               |                 |                                        |
| Mobile App         |          |                    | Aron Piper    | r               |                 |           |      |                      |               |                 |                                        |
|                    |          |                    | 🗆 Jorji Will  |                 |                 |           |      |                      |               |                 |                                        |
| Membership         |          |                    | Charles Br    | own             |                 |           |      |                      |               |                 |                                        |
| H Inventory        | <        |                    | Steven Ne     | wsome           |                 |           |      |                      |               |                 |                                        |
| PriceBooks         | <        |                    |               |                 |                 |           | -    |                      |               |                 |                                        |
| Scheduling         | <        |                    |               |                 |                 |           |      |                      | CLOSE SAVE    |                 |                                        |
| <b>G</b> Timesheet | ¢        |                    |               |                 |                 |           |      |                      | CLOSE SAVE    |                 |                                        |

# Unassign Field Employees from a Group

Open the Field Employee Group in edit mode.

Go to the **Assigned Employees section** and start unassigning field employees from the group.

| IndusTrack MAP     | CUSTOME | R ESTIMATES        | SCHEDULE INVOICES         | TIMESHEET    | SNOWTRACK     | P.O. | REPORTS              |             |               | 📸 🗅 \delta 🌣 (  |
|--------------------|---------|--------------------|---------------------------|--------------|---------------|------|----------------------|-------------|---------------|-----------------|
| Company Settings   | ¢       | Filter             | Edit Field Employee Group | 0            |               |      |                      | Х           |               | ADD NEW         |
| 🍰 Office Users     |         | Field Employee G   | Group Name*               | HVAC Service | & Repair Team |      |                      |             | Drivers/Crews | ¢ 1 Abbitett    |
| 🗙 Field Employees  | ~       | HVAC Service & Re  | Group Supervisor          | Steven News  | some          | ~    | Unassigned Employees | FILTER      | 6             | ÷               |
| Manage Employees   |         | Jorji Group        | Assisted Freedomen        |              |               |      | Type to The          |             | 3             | :               |
| Manage Groups      |         | All Hands on Deck  | UNASSIGN FROM GROUP       |              |               |      | ASSIGN TO GROUP      |             | All           | :               |
| 📕 Vehicle Tracking | ¢       | HVAC Insatallation | Assigned Field Employees  |              |               |      | Available Employee   | Include All | All           | :               |
| Reminders          |         | Show 25 💙 entr     | Peter Richards            |              |               |      | U Willie Butler      |             |               | Previous 1 Next |
| Reports            | ¢       |                    | Dylan Frost               |              |               |      |                      |             |               |                 |
| Mobile App         |         |                    | Aron Piper                |              |               |      |                      |             |               |                 |
| Membership         |         |                    | U Jorji Will              |              |               |      |                      |             |               |                 |
| Ht Inventory       | ¢       |                    | Steven Newsome            |              |               |      |                      |             |               |                 |
| PriceBooks         | ¢       |                    |                           |              |               |      |                      |             |               |                 |
| 🗑 Scheduling       | ٢       |                    |                           |              |               |      |                      | CLOSE SAVE  |               |                 |
| G Timesheet        | ¢       |                    |                           |              |               |      |                      |             |               |                 |

There are a number of ways by which Field Employees could be unassigned from a group:

#### **Unassign Individual Field Employees**

Find the name of the Field Employee from the list under Assigned Employees.

Hover over the name and click the delete icon (x) to its right. This will send the name to the Unassigned Employees List.

| it Field Employee Group  | 0                          |   |                      |           |
|--------------------------|----------------------------|---|----------------------|-----------|
| Group Name*              | HVAC Service & Repair Tean | n |                      |           |
| Group Supervisor         | Steven Newsome             | ~ | Unassigned Employees |           |
| Assigned Employees       |                            |   | Type to Filter       | FILTE     |
| UNASSIGN FROM GROUP      |                            |   | ASSIGN TO GROUP      | _         |
| Assigned Field Employees |                            |   | Available Employee   | Include A |
| Peter Richards           |                            |   | U Willie Butler      |           |
| 🗆 Dylan Frost            | ×                          |   |                      |           |
| Aron Piper               |                            |   |                      |           |
| 🗆 Jorji Will             |                            | × |                      |           |
| Charles Brown            |                            |   |                      |           |
| Steven Newsome           |                            |   |                      |           |

| IndusTrack MAP     | CUSTOM | ER ESTIMATES       | SCHEDULE INVOICES         | TIMESHEET      | SNOWTRACK     | P.O. | REPORTS              |             |               | 🏨 🖓 😯 🙁         |
|--------------------|--------|--------------------|---------------------------|----------------|---------------|------|----------------------|-------------|---------------|-----------------|
| 🚔 Company Settings | <      |                    | Edit Field Employee Group | 0              |               |      |                      | Х           |               |                 |
|                    |        | Filter:            | Group Nameł               | Inter Constant | 6 D           |      |                      |             |               | + ADD NEW       |
| Office Users       |        | Field Employee G   | Group Name-               | HVAC Service   | & Repair Team |      |                      |             | Drivers/Crews | ¢               |
| 💥 Field Employees  | ~      | HVAC Service & Re  | Group Supervisor          | Steven News    | some          | ~    | Unassigned Employees | _           | 6             | 1               |
| Manage Employees   |        | Jorji Group        |                           |                |               |      | Type to Filter       | FILTER      | з             | :               |
| Manage Groups      |        | All Hands on Deck  | Assigned Employees        |                |               |      | ASSIGN TO GROUP      |             | All           | :               |
| 5 ,                |        | HVAC Insatallation | UNASSIGN FROM GROUP       |                |               |      | Available Employee   | Include All | All           | :               |
| R Vehicle Tracking | <      |                    | Assigned Field Employees  |                |               |      |                      |             |               |                 |
| Reminders          |        | Show 25 🗸 entr     | Peter Richards            |                |               |      | U Willie Butler      |             |               | Previous 1 Next |
| Reports            | <      |                    | Dylan Frost               |                |               |      | 🗆 Jorji Will         |             |               |                 |
|                    |        |                    | Aron Piper                |                |               |      |                      |             |               |                 |
| Mobile App         |        |                    | Charles Brown             |                |               |      |                      |             |               |                 |
| Membership         |        |                    | Steven Newsome            |                |               |      |                      |             |               |                 |
| M Inventory        | <      |                    |                           |                |               |      |                      |             |               |                 |
| PriceBooks         | <      |                    |                           |                |               |      |                      |             |               |                 |
|                    |        |                    |                           |                |               |      |                      |             |               |                 |
| Scheduling         | *      |                    |                           |                |               |      |                      | CLOSE SAVE  |               |                 |
| 0 Timesheet        | <      |                    |                           |                |               |      |                      |             |               |                 |

# **Unassign Multiple Field Employees**

Find each of the names of the Field Employees from the list under **Assigned Employees**. Tick checkboxes as you go along. Once you have selected all of the Field Employees, click on the **Unassign from Group** button.

| IndusTrack MAP     | CUSTOMER | R ESTIMATES        | SCHEDULE INVOICES        | TIMESHEET    | SNOWTRACK     | P.O. | REPORTS              |             |               | 🏨 📮 🛛 🌼 🕲       |
|--------------------|----------|--------------------|--------------------------|--------------|---------------|------|----------------------|-------------|---------------|-----------------|
| Company Settings   | ¢        |                    | Edit Field Employee Grou | ip 🚱         |               |      |                      | Х           |               |                 |
| La Office Users    |          | Filter:            | Group Name*              | HVAC Service | & Repair Team |      |                      |             | Drivers/Crews | ADD NEW         |
| 🗙 Field Employees  | ~        | HVAC Service & Re  | Group Supervisor         | Steven News  | ome           | ~    | Unassigned Employees | _           | 6             | :               |
| Manage Employees   |          | Jorji Group        | Andread Freedomen        | /            |               |      | Type to Filter       | FILTER      | 3             | :               |
| Manage Groups      |          | All Hands on Deck  | UNASSIGN FROM GROUP      |              |               |      | ASSIGN TO GROUP      |             | All           | :               |
| 🛤 Vehicle Tracking | <        | HVAC Insatallation | Assigned Field Employees |              |               |      | Available Employee   | Include All | All           | :               |
| Reminders          |          | Show 25 💙 entr     | Peter Richards           |              |               |      | 🗌 Willie Butler      |             |               | Previous 1 Next |
| Reports            | ¢        |                    | 🗹 Dylan Frost            |              |               |      |                      |             |               |                 |
| R Mobile App       |          |                    | Aron Piper               |              |               |      |                      |             |               |                 |
| Membership         |          |                    | Charles Brown            |              |               |      |                      |             |               |                 |
| 🗮 Inventory        | ¢        |                    | 🗹 Jorji Will             |              |               |      |                      |             |               |                 |
| PriceBooks         | ¢        |                    | ↓                        |              |               |      |                      |             |               |                 |
| 🗎 Scheduling       | ¢        |                    |                          |              |               |      |                      | CLOSE SAVE  |               |                 |
| © Timesheet        | ¢        |                    | •                        |              |               | _    |                      |             |               |                 |

All of the names of the selected Field Employees will be moved under the Unassigned Field Employees list.

| IndusTrack MAP     | CUSTOME | ER ESTIMATES      | SCHEDULE INVOICES        | TIMESHEET SNOWT            | ACK P. | D. REPORTS           |             |     | 🏨 🖵 🛛 🎄 🕲       |
|--------------------|---------|-------------------|--------------------------|----------------------------|--------|----------------------|-------------|-----|-----------------|
| Company Settings   | <       | filmer            | Edit Field Employee Grou | 0                          |        |                      | Х           |     |                 |
| 2 Office Users     |         | Filter:           | Group Name*              | HVAC Service & Repair Tear | n      |                      |             |     |                 |
| X Field Employees  | ~       | HVAC Service & Re | Group Supervisor         | Steven Newsome             | ~      | Unassigned Employees |             | 6   | :               |
| Manage Employees   |         | Jorji Group       | Assigned Employees       |                            |        | Type to Filter       | HLTER       | 3   | :               |
| Manage Groups      |         | All Hands on Deck | UNASSIGN FROM GROUP      |                            |        | ASSIGN TO GROUP      |             | All | 1               |
| K Vehicle Tracking | <       |                   | Assigned Field Employees |                            |        | Available Employee   | Include All |     | :               |
| Reminders          |         | Show 25 💙 entr    | Peter Richards           |                            |        | Dylan Frost          | 1           |     | Previous 1 Next |
| Reports            | <       |                   | Aron Piper               |                            |        | Charles Brown        |             |     |                 |
| Mobile App         |         |                   | U steven Newsome         |                            |        | 🗆 Jorji Will         |             |     |                 |
| Membership         |         |                   |                          |                            |        |                      | -           |     |                 |
| He Inventory       | ¢       |                   |                          |                            |        |                      |             |     |                 |
| PriceBooks         | <       |                   |                          |                            |        |                      |             |     |                 |
| Scheduling         | <       |                   |                          |                            |        |                      | CLOSE SAVE  |     |                 |
| U Timesheet        | <       |                   |                          |                            |        |                      |             |     |                 |

#### Unassign All Assigned Employees

Tick the checkbox of the option **Assigned Field Employees.** Doing this will automatically tick the checkboxes of all the Field Employees listed under Assigned Employees.

| IndusTrack MAP     | CUSTOMER | ESTIMATES                    | SCHEDULE INVOICES       | TIMESHEET    | SNOWTRACK     | P.O. | REPORTS              |               |               | 1914 🖵 😯 🌼 🙁    |
|--------------------|----------|------------------------------|-------------------------|--------------|---------------|------|----------------------|---------------|---------------|-----------------|
| 🖀 Company Settings | ¢        |                              | Edit Field Employee Gro | up 🔞         |               |      |                      | Х             |               |                 |
| 🍰 Office Users     | F        | Filter:<br>Field Employee Gi | Group Name*             | HVAC Service | & Repair Team |      |                      |               | Drivers/Crews | ADD NEW         |
| 💥 Field Employees  | *        | HVAC Service & Re            | Group Supervisor        | Steven New   | rsome         | ~    | Unassigned Employees | _             | 6             | i               |
| Manage Employees   |          | Jorji Group                  |                         | /            |               |      | Type to Filter       | FILTER        | 3             | ÷               |
| Manage Groups      |          | All Hands on Deck            | Assigned Employees      |              |               |      | ASSIGN TO GROUP      |               | All           | :               |
|                    | <        | HVAC Insatallation           | Assigned Field Employee | s            |               |      | Available Employee   | 🔲 Include All | All           | :               |
| Reminders          | s        | Show 25 🗸 entr               | Peter Richards          |              |               |      | U Willie Butler      |               |               | Previous 1 Next |
| Reports            | <        |                              | Aron Piper              |              |               |      |                      |               |               |                 |
| 📕 Mobile App       |          |                              | Steven Newsome          |              |               |      |                      |               |               |                 |
| Membership         |          |                              | 🗹 Dylan Frost           |              |               |      |                      |               |               |                 |
| 🗮 Inventory        | <        |                              | Charles Brown           |              |               |      |                      |               |               |                 |
| PriceBooks         | <        |                              | 🖬 Jorji Will            |              |               |      |                      |               |               |                 |
| 🛱 Scheduling       | <        |                              |                         |              |               |      |                      |               |               |                 |
| <b>O</b> Timesheet | K        |                              |                         |              |               |      |                      | CLOSE SAVE    |               |                 |

Click on the **Unassign from Group** button.

| IndusTrack MAP    | CUSTOME | R ESTIMATES        | SCHEDULE INVOICES          | TIMESHEET    | SNOWTRACK     | P.O. | REPORTS              |             |                     | 191 <u>1</u> 🖵 😯 🌼 🙁 |
|-------------------|---------|--------------------|----------------------------|--------------|---------------|------|----------------------|-------------|---------------------|----------------------|
| Company Settings  | <       |                    | Edit Field Employee Group  | 0            |               |      |                      | Х           |                     |                      |
| 🚨 Office Users    |         | Filter:            | Group Name*                | HVAC Service | & Repair Team |      |                      |             |                     | • + ADD NEW          |
| 🗙 Field Employees | v       | Field Employee Gi  | Group Supervisor           | Steven New   | some          | ~    | Unassigned Employees |             | Drivers/Crews     6 | :                    |
| Manage Employees  |         | Jorji Group        |                            |              |               |      | Type to Filter       | FILTER      | 3                   | :                    |
| Manage Groups     |         | All Hands on Deck  | Assigned Employees         |              |               |      | ASSIGN TO GROUP      |             | All                 | :                    |
| Vehicle Tracking  | <       | HVAC Insatallation | ✓ Assigned Field Employees |              |               |      | Available Employee   | Include All | All                 | :                    |
| Reminders         |         | Show 25 💙 entr     | Peter Richards             |              |               |      | O Willie Butler      |             |                     | Previous 1 Next      |
| Reports           | <       |                    | Aron Piper                 |              |               |      |                      |             |                     |                      |
| Mobile App        |         |                    | Z Steven Newsome           |              |               |      |                      |             |                     |                      |
| Membership        |         |                    | Oylan Frost                |              |               |      |                      |             |                     |                      |
| H Inventory       | <       |                    | Jorji Will                 |              |               |      |                      |             |                     |                      |
| PriceBooks        | <       |                    |                            |              |               |      |                      |             |                     |                      |
| Scheduling        | ¢       |                    |                            |              |               |      |                      | CLOSE SAVE  |                     |                      |
| C Timesheet       | <       |                    |                            |              |               | _    |                      |             |                     |                      |

All of the names of the Field Employees will be moved under the Unassigned Field Employees list.

| IndusTrack MAP     | CUSTOMER | ESTIMATES          | SCHEDULE INVOICES         | TIMESHEET SNOW           | /TRACK P.O. | REPORTS              |               |               | 🏨 🖵 😯 🌼 @       |
|--------------------|----------|--------------------|---------------------------|--------------------------|-------------|----------------------|---------------|---------------|-----------------|
| Company Settings   | ¢        |                    | Edit Field Employee Group | 0                        |             |                      | Х             |               |                 |
| â Office Users     | F        | Field Employee G   | Group Name*               | HVAC Service & Repair Te | am          |                      |               | Drivers/Crews | C + ADD NEW     |
| X Field Employees  | ~        | HVAC Service & Re  | Group Supervisor          | Steven Newsome           | ~           | Unassigned Employees | EILTER        | 6             | :               |
| Manage Employees   |          | Jorji Group        | Assigned Employees        |                          |             | Type to Filter       | TIETEK        | 3             | :               |
| Manage Groups      |          | All Hands on Deck  | UNASSIGN FROM GROUP       |                          |             | ASSIGN TO GROUP      |               | All           | :               |
| - Vohislo Tracking | ,        | HVAC Insatallation |                           |                          |             | Available Employee   | 🗖 Include All | All           | :               |
|                    | 2        | Show 25 🗸 entr     | Assigned Field Employees  |                          |             | 🗆 Willie Butler      |               |               | Previous 1 Next |
| Reminders          |          |                    |                           |                          |             | Peter Richards       |               |               |                 |
| Reports            | <        |                    |                           |                          |             | C Aron Piper         |               |               |                 |
| Mobile App         |          |                    |                           |                          |             | Steven Newsome       |               |               |                 |
| Membership         |          |                    |                           |                          |             | Dylan Frost          |               |               |                 |
| 🗮 Inventory        | <        |                    |                           |                          |             | Charles Brown        |               |               |                 |
| PriceBooks         | ¢        |                    |                           |                          |             | -                    | •             |               |                 |
| Constant           |          |                    |                           |                          |             |                      |               |               |                 |
| - Scheduling       |          |                    |                           |                          |             |                      | CLOSE SAVE    |               |                 |
| O Timesheet        | <        |                    |                           |                          |             |                      |               |               |                 |

# Unassign Field Employees from an Include All Group

To be able to unassign a field employee or field employees from an **Include All** group, deselect the **Include All** option first.

| IndusTrack MAP       | CUSTOMER | ESTIMATES          | SCHEDULE INVOICES         | TIMESHEET        | SNOWTRACK | P.O. | REPORTS              |               |                 | 🌉 🖵 🛛 🌣 C       |
|----------------------|----------|--------------------|---------------------------|------------------|-----------|------|----------------------|---------------|-----------------|-----------------|
| Company Settings     | <        |                    | Edit Field Employee Group | 0                |           |      |                      | Х             |                 |                 |
| 🍰 Office Users       |          | Filter:            | Group Name*               | HVAC Insatallati | on Team   |      |                      |               |                 |                 |
| 💥 Field Employees    | ~        | HVAC Service & Re  | Group Supervisor          | Charles Brown    | 1         | ~    | Unassigned Employees |               | 6 Drivers/Crews |                 |
| Manage Employees     |          | Jorji Group        |                           |                  |           |      | Type to Filter       | FILTER        | 3               | :               |
| Manage Groups        |          | All Hands on Deck  | Assigned Employees        |                  |           |      | ASSIGN TO GROUP      |               | All             | :               |
| Rev Vehicle Tracking | <        | HVAC Insatallation | Assigned Field Employees  |                  |           | *    | Available Employee   | 🗹 Include All | All             | :               |
| Reminders            |          | Show 25 💙 entr     | Peter Richards            |                  |           |      |                      |               |                 | Previous 1 Next |
| Reports              | <        |                    | 🗌 Dylan Frost             |                  |           |      | /                    | /             |                 |                 |
| Mobile App           |          |                    | Aron Piper                |                  |           |      |                      |               |                 |                 |
| Membership           |          |                    | 🗆 Jorji Will              |                  |           |      |                      |               |                 |                 |
| 🗮 Inventory          | <        |                    | Charles Brown             |                  |           |      |                      |               |                 |                 |
| PriceBooks           | <        |                    | Steven Newsome            |                  |           | *    |                      |               |                 |                 |
| Scheduling           | <        |                    |                           |                  |           |      |                      |               |                 |                 |
| • Timesheet          | <        |                    |                           |                  |           |      |                      | CLOSE SAVE    |                 |                 |

Once the option has been deselected, unassign the field employee or employees the same way as instructed above.

| IndusTrack MAP     | CUSTOME | R ESTIMATES        | SCHEDULE INVOICES              | TIMESHEET       | SNOWTRACK | P.O. | REPORTS              |             |     | 🌉 📮 8 🌼 @       |
|--------------------|---------|--------------------|--------------------------------|-----------------|-----------|------|----------------------|-------------|-----|-----------------|
| Company Settings   | <       |                    | Edit Field Employee Group      | • •             |           |      |                      | Х           |     |                 |
| 2 Office Users     |         | Filter:            | Group Name*                    | HVAC Insatallat | ion Team  |      |                      |             |     |                 |
| X Field Employees  | ×       | HVAC Service & Re  | Group Supervisor               | Charles Brow    | n         | ~    | Unassigned Employees |             | 6   | :               |
| Manage Employees   |         | Jorji Group        |                                |                 |           |      | Type to Filter       | FILTER      | з   | ÷               |
| Manage Groups      |         | All Hands on Deck  | UNASSIGN FROM GROUP            |                 |           |      | ASSIGN TO GROUP      |             | All | :               |
| R Vehicle Tracking | K       | HVAC Insatallation |                                |                 |           | •    | Available Employee   | Include All | All | :               |
| Reminders          |         | Show 25 🗙 entr     | Peter Richards     Dylan Frost |                 |           | I.   |                      |             |     | Previous 1 Next |
| Reports            | ¢       |                    | Aron Piper                     |                 |           | L    |                      |             |     |                 |
| Mobile App         |         |                    | 🗆 Jorji Will                   |                 |           | L    |                      |             |     |                 |
| Membership         |         |                    | Charles Brown                  |                 |           | L    |                      |             |     |                 |
| 🗮 Inventory        | ¢       |                    | Steven Newsome                 |                 |           | L    |                      |             |     |                 |
| PriceBooks         | ¢       |                    | Villie Butler                  |                 |           | ¥    |                      |             |     |                 |
| 🗑 Scheduling       | <       |                    | L                              |                 |           | _    |                      | CLOSE SAVE  |     |                 |
| C Timesheet        | ¢       |                    |                                |                 |           |      |                      |             |     |                 |

Note: Ticking the Include All option again will send all of the Field Employees back to the Assigned Employees List.